## How to Check and Enable Local Drive Access

Following these instructions will enable local drive mapping on Bloomberg Anywhere. This will allow you to upload and download files to and from your Mac

## **Instructions for Apple Mac OS**

*NOTE:* Changes to your local drive access permissions will not take effect when they are made while you are logged into BBA. Changes will only take effect on logons AFTER you have made a change to your local drive access permissions.

STEP 1: Ensure that you are logged out of Bloomberg Anywhere. Afterwards, search for Citrix Receiver in the Mac OS Spotlight and open it

| Spotlight    | receiver           | 8 |
|--------------|--------------------|---|
|              | Show All in Finder |   |
| Top Hit      | 0 Citrix Receiver  |   |
| Applications | Citrix Receiver    |   |
| Documents    |                    |   |
|              |                    |   |
|              |                    |   |
|              |                    |   |
|              |                    |   |
| Folders      |                    |   |
| Webpages     |                    |   |
| Look Up      |                    |   |
| Web Searches |                    |   |
|              |                    |   |
|              |                    |   |

## STEP 2: Configure the Appropriate access to your drives

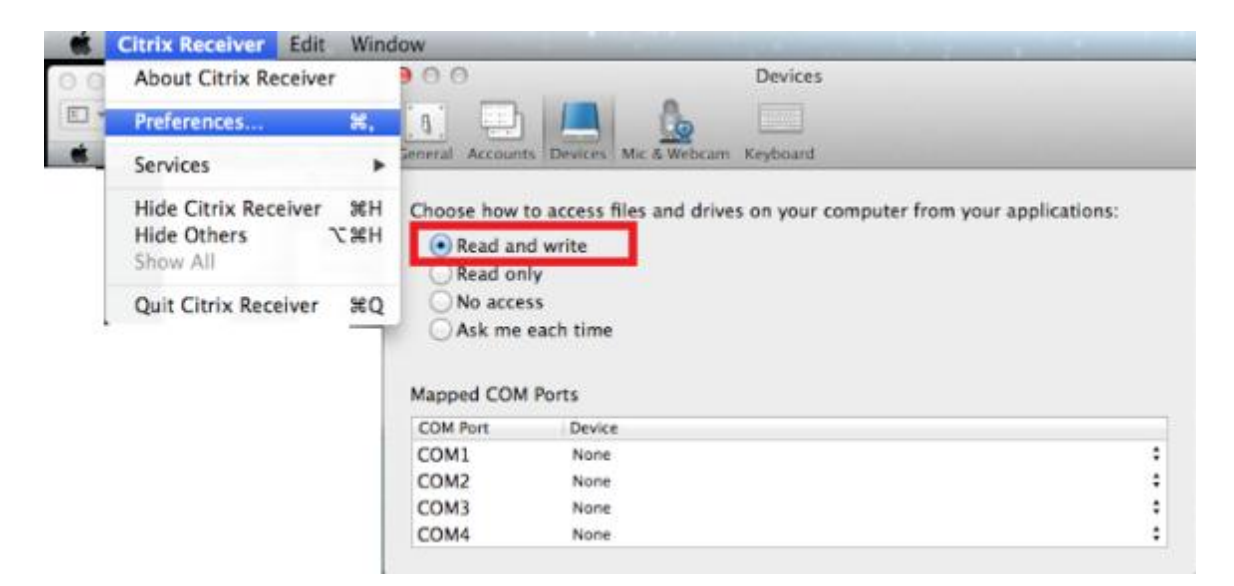

- 1. Go to the Citrix Receiver menu
- 2. Click on Preferences...
- 3. Click on the Devices
- 4. Select the option "Read and write" to be able to save files to your hard drive